### **User Guide Connect by ISPO**

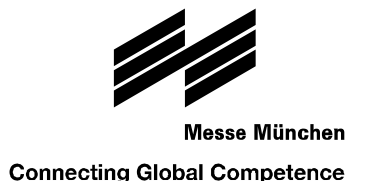

#### So lädst du deine Kunden zur ISPO Munich 2022 ein

01.10.2022

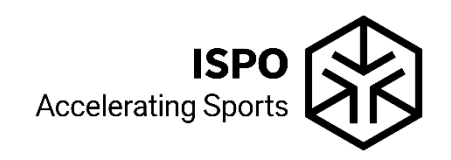

# Was ist Connect by ISPO?

- Unser Einladungs- und Networking-Tool unterstützt dich als Aussteller bei der Optimierung deiner Messeteilnahme mit dem Ziel, euren ROI zu steigern.
- Aktiviere Kolleg\*innen und eure internationalen Sales Kontakte, um alle internationalen Kunden zu erreichen.
- Lade deine bestehenden und potenziellen Händler und Kunden kostenlos zur ISPO Munich 2022 ein (Anzahl der Einladungen ist nicht limitiert).
- Knüpfe neue Geschäftsbeziehungen: Vereinbare bereits im Vorfeld der Veranstaltung Termine mit Händlern und Besuchern der ISPO Munich 2022 und treffe internationale Händler und Entscheider vor Ort an eurem Stand.
- Connect by ISPO ist in allen Beteiligungspaketen der ISPO Munich 2022 enthalten und somit f
  ür alle Aussteller ohne zusätzliche Kosten verf
  ügbar. Informationen zu den Zugangsdaten werden nach Best
  ätigung des Platzierungsvorschlags per E-Mail verschickt (Start 04.10.2022).
- Die Online-Plattform entspricht den aktuellen Sicherheitsstandards und erfüllt die GDPR-Richtlinien -> keine Datennutzung der hochgeladenen Daten durch ISPO/Messe München GmbH
- Verfügbar in 7 Sprachen

### Schritt 1: Registriere deinen Aussteller-Account

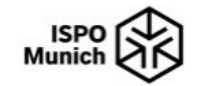

#### **Connect by ISPO 2022**

💻 Deutsch 🔻

Liebe/r Test GERMAN,

willkommen zu unserem kostenlosen Einladungs- und Networking-Tool. Bitte richte dir zuerst dein "Aussteller"-Profil ein, um **Connect by ISPO** nutzen zu können.

Bitte beachte: Aus Datenschutzgründen (DSGVO) wurden alle Daten und Accounts aus früheren ISPO Veranstaltungen gelöscht. Daher ist es für die **ISPO Munich 2022** notwendig einen neuen Account anzulegen.

Bitte beachte: Die Zugangsdaten für die Connect by ISPO Plattform den Ausstellershop sind verschieden. Die Zugangsdaten des Ausstellershops (Messe München Account) funktionieren hier nicht.

Erstelle deinen Account für Connect by ISPO, indem du auf Button "Registrieren" klickst.

#### REGISTRIEREN

© Copyright 2022 - Stepup-Marketing - Kontakt | Impressum | Datenschutzerklärung

Durch Klick auf den Login-Button in der Email "Connect by ISPO – So lädst du deine Kunden ein" kommst du zur Startseite der Connect by ISPO Plattform. Registriere deinen Aussteller-Account in dem du auf "Registrieren" klickst

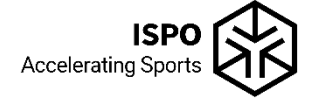

# Schritt 2: Vervollständige dein Ausstellerprofil

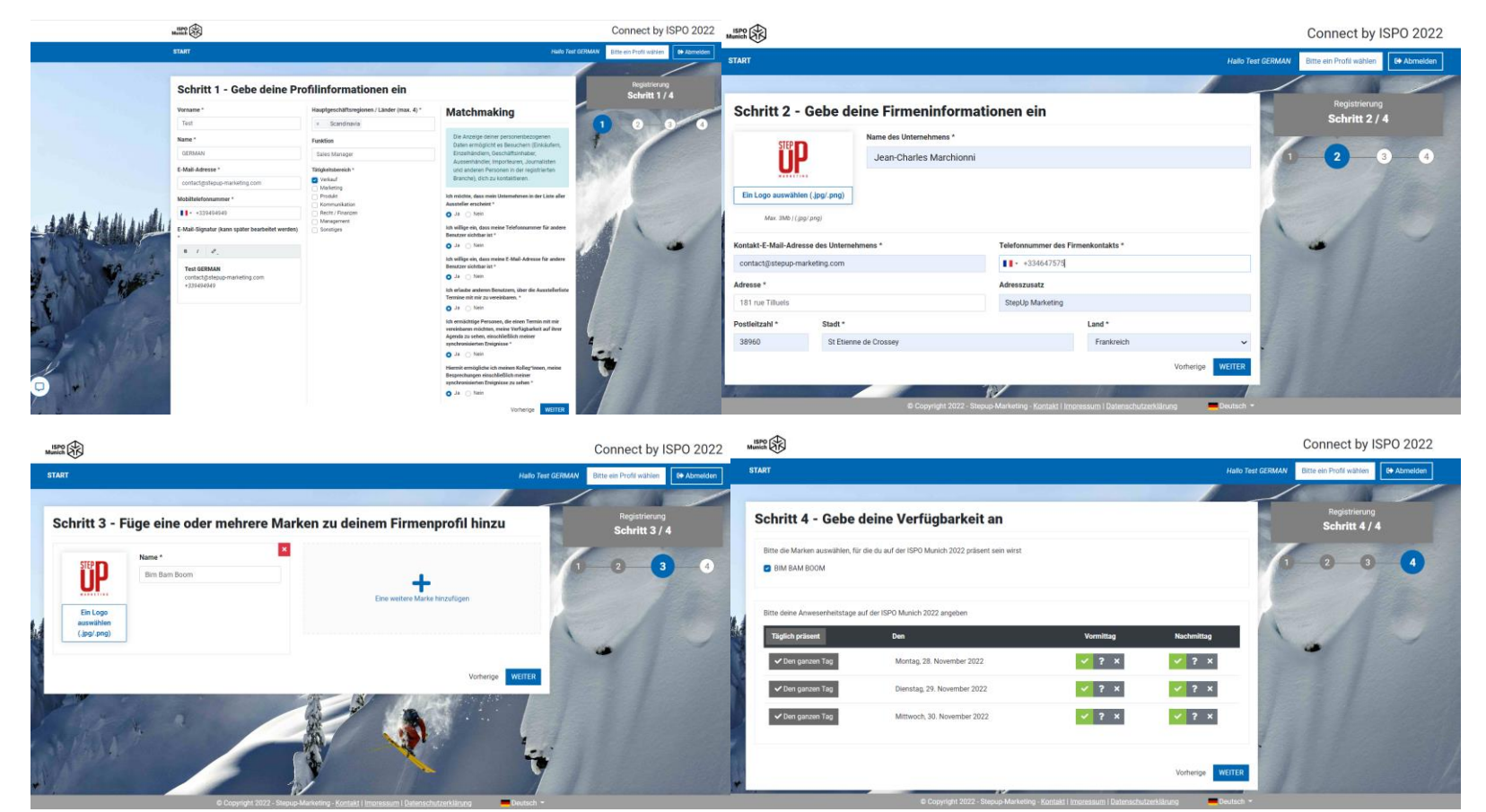

Vervollständige dein Ausstellerprofil in 4 Schritten.

- 1. Informationen zu deiner Person
- 2. Unternehmensspezifische Informationen
- 4. Deine persönlichen Verfügbarkeiten während der ISPO Munich

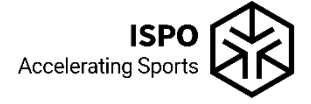

#### **Schritt 3: Dein persönliches Dashboard**

|       | STEP                              | ≡                                                                     |                                      |                                                | Humich Connect by ISPO 2022                                                                                                    | Test GERMAN |
|-------|-----------------------------------|-----------------------------------------------------------------------|--------------------------------------|------------------------------------------------|----------------------------------------------------------------------------------------------------|-------------|
|       | UF                                | Dashboard                                                             |                                      |                                                |                                                                                                    |             |
|       | Test<br>GERMAN                    | Die Nutzung von <b>Connect by IS</b><br>by ISPO 2022 unterstützt dich | <b>PO 2022</b> erle<br>bei der optim | eichtert dir die Vorber<br>alen Messevorbereit | reitung der <b>ISPO Munich 2022</b> . Lade deine Kunden und Händler ein und schicke ihnen Terminvorschläge. <b>C</b><br>tung. Für weitere Fragen stehen wir dir gerne zur Verfügung | onnect      |
|       | AUSSTELLER                        |                                                                       |                                      |                                                |                                                                                                    |             |
| 4     | Dashboard                         |                                                                       |                                      |                                                | Meine 3 Aufgaben                                                                                                    |             |
| ۲     | Gutscheine                        |                                                                       |                                      |                                                |                                                                                                    |             |
| ▦     | Termine                           |                                                                       |                                      |                                                | Ich vergrößere mein Team                                                                                                    |             |
|       | Mein Unternehmen                  |                                                                       | ***                                  | Ich lade meine<br>Mitarbeiter ein              | Ich kümmere mich um die Beziehungen zwischen meinem Team und den Marken Let's go >>                                                                                                 |             |
|       | Ich lade meine<br>Mitarbeiter ein |                                                                       |                                      |                                                | Ich betreue die Präsenz meiner Teammitglieder                                                                                                    |             |
|       | Eine                              |                                                                       |                                      |                                                |                                                                                                    |             |
|       | im Ausland                        |                                                                       | A                                    | Ich lade meine                                 | Ich informiere meine Kunden über meine Messeanwesenheit                                                                                                    |             |
| <br>• | Meine Präsenz                     |                                                                       |                                      | Kunden ein                                     | Ich sende eine oder mehrere personalisierte E-Mails     Ich biete Gutscheincodes an                                                                                                 |             |
| •     | Matchmaking                       |                                                                       |                                      |                                                |                                                                                                    |             |
| 0     | FAQ                               |                                                                       |                                      |                                                | Ich sende Terminanfranen für definierte Zeitfenster                                                                                                    |             |
|       |                                   |                                                                       | ĉ                                    | Ich schlage<br>Termine vor                     | Ich beantworte Terminanfragen     Let's go >>                                                                                                    |             |
| 4     | 7urite of Waheite                 |                                                                       |                                      |                                                |                                                                                                    |             |
| `     | Zuruck zur websile                |                                                                       |                                      |                                                |                                                                                                    |             |

Nach Anschluss der Registrierung kommst du auf dein persönliches Dashboard. Als primärer Ansprechpartner für dein Unternehmen, stehen dir drei Funktionen zur Verfügung:

- Weitere Kolleg\*innen und internationale Sales Kontakte (Handelsvertreter, Distributeure oder Niederlassungen) zu deinem Team einladen.
- Bestehende und potentielle Kunden kostenlos zur ISPO Munich einladen
- 3. Termine mit Händlern und Besuchern der ISPO Munich vereinbaren

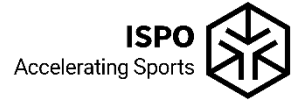

# Schritt 4: Internationales Vertriebsnetz aktivieren

| Einen Benutzer zu diesem Team hinzufügen : ISPO GROUP                                                                                           |                                            |  |  |  |  |
|----------------------------------------------------------------------------------------------------|--------------------------------------------|--|--|--|--|
| Hole deine Kolleg*innen mit ins Boot, um die Effektivität zu erhöhen.                                                                           |                                            |  |  |  |  |
|                                                                                                    | C EINE EINLADUNG                           |  |  |  |  |
| 1. Bitte Excel-Modeli herunter laden<br>2. Name, Vorname, E-Mail Adresse eingeben                                                               | Bitte das Excel-Modell herunter laden      |  |  |  |  |
| <ol> <li>Datei auf lokalen Festplatte speichern</li> <li>Bitte die Datei unter "Bitte wähle eine "sksz Datei (Excel) aus" auswählen.</li> </ol> | Bitte wähle eine .xlsx Datei (Excel) aus Q |  |  |  |  |
| HINZUFÜGEN                                                                                                    |                                            |  |  |  |  |
|                                                                                                    |                                            |  |  |  |  |

.....

#### Eine Vertriebsgesellschaft im Ausland hinzufügen

\_ ....

| Beziehe deine ausländischen Vertriebspartner, importeure und / oder Repräsentanten mit ein. Sie können die<br>zu eurem Stand einladen.                                                                               | h unterstützen das Optimum aus deiner Messebeteiligung herauszuholen, Indem sie ihre nationalen Kunden |  |  |
|----------------------------------------------------------------------------------------------------|----------------------------------------------------------------------------------------------------|--|--|
| & MASSENEINLADUNG                                                                                                    | EINE EINLADUNG                                                                                         |  |  |
| 1. Bitte Excel-Modell herunter laden     2. Narme, Vomanne, H-Mail Antresse eingeben     3. Datei auf Johan Festplatte specifichem     4. Bitte die Datei unter "Bitte wähle eine "dsz Datei (Excel) aus" auswählen. | Bitte das Excel-Modell herunter laden       Bitte wähle eine .xlsx Datei (Excel) aus                   |  |  |
| HINZU                                                                                                    | FÜGEN                                                                                                  |  |  |

#### Eine Vertriebsgesellschaft im Ausland hinzufügen

| Beziehe deine ausländischen Vertriebsp<br>zu eurem Stand einladen. | artner, Importeure und / oder Repräsentanten r | nit ein. Sie können dich unte | rstützen das Optimum aus deine | r Messebeteiligung herauszuholen, indem sie ihr | e nationalen Kunden |
|--------------------------------------------------------------------|------------------------------------------------|-------------------------------|--------------------------------|-------------------------------------------------|---------------------|
| & MASSENEINLADUNG                                                  |                                                |                               | S EINE EINLADUNG               |                                                 |                     |
| Vertriebsländer *                                                  | Name des Unternehmens *                        | Vorname *                     | Name *                         | E-Mail-Adresse *                                | _                   |
|                                                                    |                                                |                               |                                |                                                 | ×                   |
| + Eine Zeile hinzufügen                                            |                                                |                               |                                |                                                 |                     |
|                                                                    |                                                | 🚊 HINZUFÜG                    | SEN                            |                                                 |                     |
|                                                                    |                                                |                               |                                |                                                 |                     |

- 1. Weitere Kolleg\*innen zu deinem Team einladen.
- 2. internationale Sales Kontakte (Handelsvertreter, Distributeure oder Niederlassungen) hinzufügen

In beiden Bereichen stehen dir die Masseneinladung oder die Einzeleinladung zur Verfügung. Hast du mehrere Kontakte die du auf einmal hinzufügen möchtest, empfehlen wir dir die Masseneinladung per Excel-Upload. Folge dazu bitte den dort angegebenen Schritten. Klicke auf "Eine Einladung" wenn du vereinzelte Kontakte zu deinem Team einladen möchtest.

Um Kontakte zu ihrem Team hinzuzufügen brauchst du Vornamen, Nachnamen und Email Adresse des Teammitglieds. Zudem musst du einen Rollentyp festlegen:

- Fortgeschrittene (Stufe 2): Alle Funktionen stehen zur Verfügung
- Standard (Stufe 1): Die Funktion zur Einladung weiterer
   Teammitglieder steht nicht zur Verfügung

## Schritt 5: Kunden und Interessenten einladen

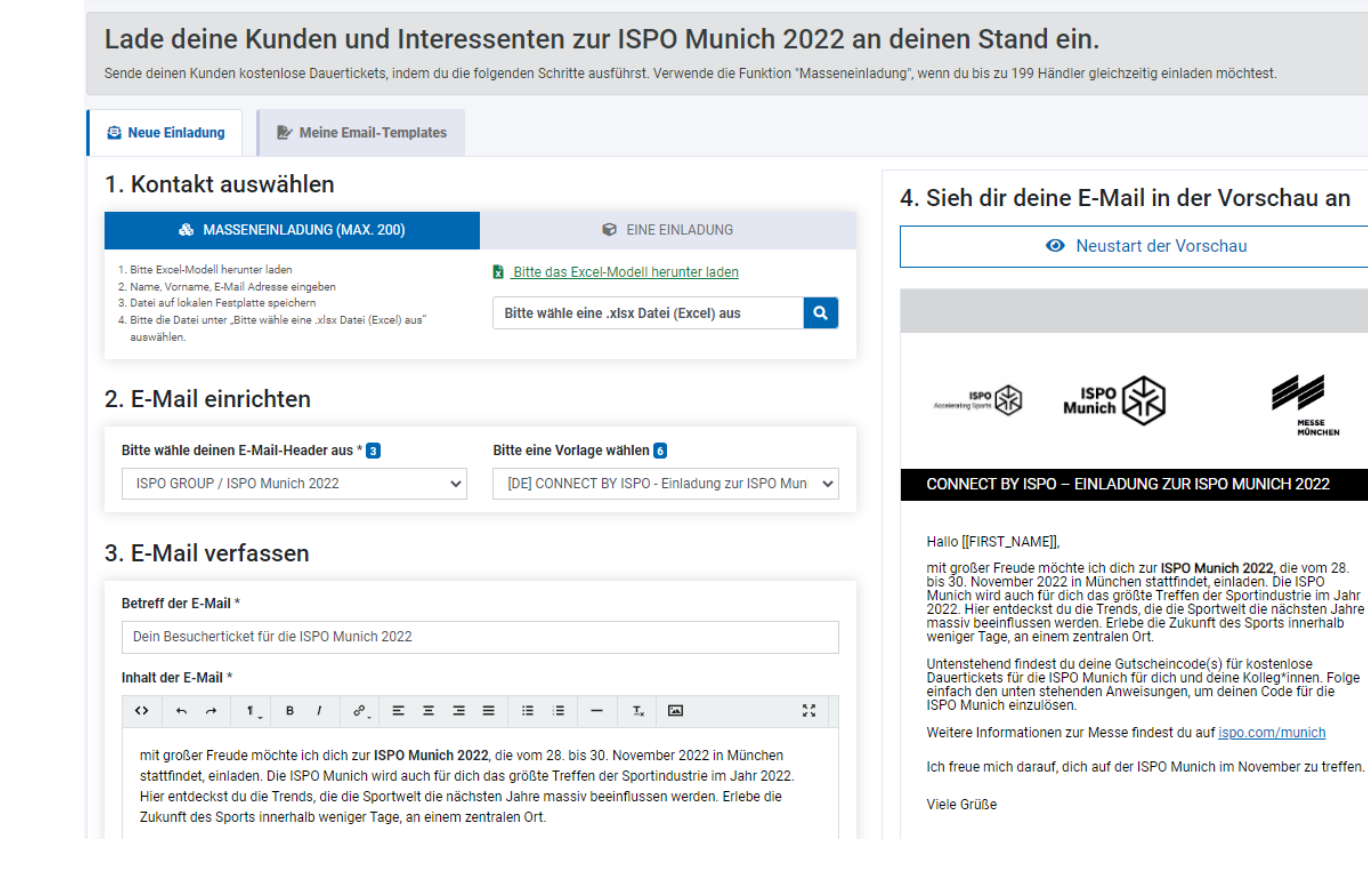

Durch Klick auf "Gutscheine" in der linken Navigation oder über das Dashboard kommst du zum Bereich in dem du deine Kunden und Interessenten einladen kannst.

- Auch hier steht dir die Einzeleinladung oder die Masseneinladung per Excel-Upload zur Verfügung (Reiter "Neue Einladung")
- Du kannst unser Email Template verwenden (automatisch hinterlegt), dieses anpassen (unter "3. Email verfassen") oder dir dein ganz eigenes Template erstellen (über den Reiter "Meine Email-Templates").
- Rechts in der Vorschau siehst du immer wie deine Email aussehen wird.

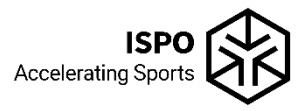

### Schritt 6: Termine vereinbaren

Optimiere deine Präsenz auf der ISPO Munich 2022 und vereinbare Termine mit Kunden. Synchronisiere deinen nersönlichen Terminkalender mit der Dlattform und hiete deinen Kunden mehrere Terminslots an + Terminanfrage ersteller ? Outlook Synd Hiermit ermögliche ich meinen Kolleg\*innen, meine Besprechungen einschließlich meiner synchronisierten Freignisse zu sehen 🐼 C Wähle die Dauer des Meeting-Anfrage erstellen Montinge que (min) Tag Woche 60 90 Bitte wähle einen Tag aus Mo. 28, Nov. 2022 Di 20 Neu 2021 Mi. 30, Nov. 2022 Mo 28 November 2022 Den ganzen Tar Di 29 November 2022 00.00 F-Mail-Adresse des Mi. 30, November 2022 Fingeladenen Wähle mindestens ein Zeitfenster aus (UTC +01:00) **Å** 09.00 - 09.30 12.00 Thema \* **Ö** 09:30 - 10:00 13.00 **ö** 10:00 - 10:30 Location **å** 10:30 - 11:00 **Ö** 11:00 - 11:30 **ö** 11:30 - 12:00 Resprechungspotiz **å** 12:00 - 12:30 Wir sehen une dort ndividuelle Zeitfenster > DAS MEETING ERSTELLEN

Durch Klick auf "Termine" in der linken Navigation oder über das Dashboard kommst du zum Bereich in dem du Termine vereinbaren kannst.

- Nutze die Synchronisation mit deinem Kalender zur einfacheren Terminvereinbarung und besseren Übersicht deiner bereits bestehenden Termine aus deinem persönlichen Kalender.
- Trage die benötigen Informationen ein. Über "Individuelle
   Zeitfenster" kannst die Dauer des Meetings flexibel festlegen.
- Biete deinem Empfänger gerne mehrere Terminslots an, um schneller einen passenden Termin zu finden.
- Alle versendeten und bestätigten Terminoptionen werden dir rechts im Kalender angezeigt:
  - gelb: versendete und noch nicht bestätigte Optionen
  - grün: bestätigte Termine
  - orange: eingegangene und noch nicht beantwortete Terminanfragen

# Meine Verfügbarkeiten anpassen

#### Meine Anwesenheit auf der ISPO Munich 2022

| Bitte die Marken auswählen, für die du auf der ISPO Munich 2022 präsent sein wirst |                                      |                    |                          |  |  |  |
|------------------------------------------------------------------------------------|--------------------------------------|--------------------|--------------------------|--|--|--|
| LETE® ISPO MUNICH                                                                  |                                      |                    |                          |  |  |  |
|                                                                                    |                                      |                    |                          |  |  |  |
| Bitte deine Anwesenheitsta                                                         | age auf der ISPO Munich 2022 angeben |                    |                          |  |  |  |
| Täglich präsent                                                                    | Den                                  | Vormittag          | Nachmittag               |  |  |  |
| ✔ Den ganzen Tag                                                                   | Montag, 28. November 2022            | ✓ <mark>?</mark> × | ✓ <mark>?</mark> ×       |  |  |  |
| ✓ Den ganzen Tag                                                                   | Dienstag, 29. November 2022          | ✓ <mark>?</mark> × | ✓ <mark>?</mark> ×       |  |  |  |
| ✓ Den ganzen Tag                                                                   | Mittwoch, 30. November 2022          | ✓ ? ×              | ✓ ? ×                    |  |  |  |
|                                                                                    |                                      |                    |                          |  |  |  |
|                                                                                    |                                      |                    | ✓ ANWESENHEIT BESTÄTIGEN |  |  |  |

Durch Klick auf "Meine Präsenz" in der linken Navigation kannst du jederzeit deine Verfügbarkeiten auf der ISPO Munich anpassen, sollten sich diese ändern.

#### **Andere Marken finden**

| uche nach einem Gesprächs | partner oder einer Marke |                     |                     |                     |
|---------------------------|--------------------------|---------------------|---------------------|---------------------|
| Suchen                    |                          |                     |                     |                     |
|                           |                          |                     |                     |                     |
| isstellerlist             | le                       |                     |                     |                     |
| ltern<br>nd               | STEP                     | ISPO<br>Award       | ISPO<br>Munich      | ISPO<br>Textrends   |
| <b>fil</b><br>Verkauf     | BIM BAM BOOM             | ISPO AWARD          | ISPO MUNICH         | ISPO TEXTRENDS      |
| Marketing<br>Produkt      | Diese Marke ansehen      | Diese Marke ansehen | Diese Marke ansehen | Diese Marke ansehen |
| Anwenden                  |                          | ISPO<br>News        | <b>R</b>            |                     |
|                           |                          | ISP0.               | сом                 |                     |
|                           |                          | Diese Mark          | ke ansehen          |                     |

Durch Klick auf "Matchmaking" in der linken Navigation kannst du jederzeit andere Aussteller, Marken und Personen (Besucher und Aussteller) suchen und filtern und direkt Termine vorschlagen.

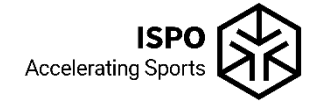

Für Fragen stehen wir gerne zur Verfügung: ISPO Team info@ispo.com +49 89 949 11388

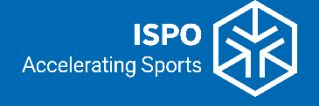